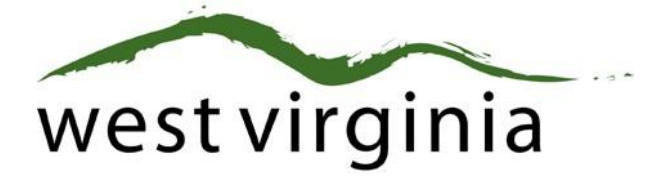

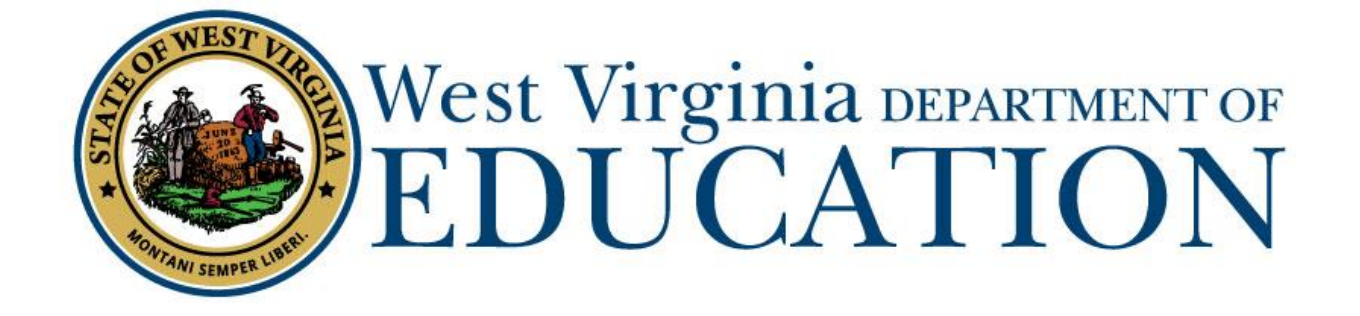

**Office of Certification** 

Electronic Application Processing for the Initial Administrative Certificate (Form 19 or Form 19A)

# **College/University Approval Guide**

Last Updated July 29, 2019

The West Virginia Department of Education, Office of Certification have created this user guide, in conjunction with West Virginia Interactive for your reference. This document provides detailed instructions on how to process pending applications submitted through the WVEAP online system. College/University Administrative Approval Guide (Form 19/ 19A)

# **Institution Dashboard**

| First Name          |                           |                | A             | pplication Status            |    |              |
|---------------------|---------------------------|----------------|---------------|------------------------------|----|--------------|
| First Name          |                           |                |               | Pending Institution Approval |    | $\checkmark$ |
| Last Name           |                           |                | D             | ate Resolved                 |    |              |
| Last Name           |                           |                |               | rom 1                        | То | 1            |
| Search              |                           |                |               |                              |    |              |
| 1 Pending Applicati | on                        |                |               |                              |    |              |
| Applicant Name ^    | Application Type          | Date Submitted | Date Resolved | Status                       |    | Holds        |
| Steve Test          | Form 20T Original Teacher | 08/08/2016     |               | 1 2<br>Pending Institution   |    | A View       |

#### Figure 1

Once logged in to your dashboard, you will be presented with search options along with a list of all pending application(s) that require approval. Detailed information regarding specific aspects of the dashboard are listed below.

## **Search Filters**

Users may search for current or past applications by using the filters provided. Users may use one or more of the search options to locate specific application. When logging into the dashboard, new approval request(s) are listed by default.

## **Pending Application**

## **Application Name**

The name of the person who is requesting Institution approval.

## **Application Type**

Type of application submitted. Additional application types will be shown as they become available online.

## Date Submitted

The date the application was submitted for approval.

## Date Resolved

The date the application was resolved by the WVDE. This date will remain blank until the application is officially approved or denied by the WVDE.

## Status

The status bar is updated every time the application moves to the next step in the approval process. Once approved by the Institution, the status bar moves to step (3) three which is pending County approval in most cases.

| 1 P | ending Applicatio | n                         |                |               |                            |        |
|-----|-------------------|---------------------------|----------------|---------------|----------------------------|--------|
| A   | pplicant Name ^   | Application Type          | Date Submitted | Date Resolved | Status                     | Holds  |
| St  | eve Test          | Form 20T Original Teacher | 08/08/2016     |               | 1 2<br>Pending Institution | ▲ View |

#### Figure 2

## Holds

Clicking the warning icon allows the Institution to view any holds that may have been placed on the application. For example, you can see in Figure 3 that two holds are currenlty listed. Once all holds have been resolved, the warning icon will be replaced with a new icon signaling that no additional actions are required. As mentioned previoulsy, the resolved column will be populated once the application has been approved by the Institution.

| Application Holds                                            |         |             |            |
|--------------------------------------------------------------|---------|-------------|------------|
| Reason                                                       | Remarks | Hold Date ^ | Resolved ^ |
| Signature - Signature of County or Program Director required |         | 08/08/2016  |            |
| Signature - Signature of Designated College Official         |         | 08/08/2016  |            |
| Showing 1 to 2 of 2 entries   Previous                       |         |             | Next       |
|                                                              |         |             | Close      |

#### Figure 3

## View Application Details.

Clicking the View icon allows the user to view the application details and complete the approval process.

The application will open up and you will be able to see the information that the applicant has currently provided and this does not need any action on your part. The institution approval section starts when you scroll down to the section **REVIEW APPLICATION**.

# **Completing the Application**

Once all legal disclosures have been marked as reviewed, you are ready to compete the approval process. Institutions have three options when completing the process. The following section details options under each heading for processing.

- 1. Approved
- 2. Rejected
- 3. Sent Back

| Review Application<br>I certify that I have reviewed and can attest to the accuracy and truthfulness of the information provid<br>the disclosure of background information, and, to the best of my knowledge, the applicant is of good<br>recommend that s/he be granted certification.<br>This application has been: | ded in this application. When necessary, I have included documentation verifying this information. I have reviewed<br>d moral character and is physically, mentally, and emotionally qualified to perform the duties of a teacher. I |
|----------------------------------------------------------------------------------------------------|----------------------------------------------------------------------------------------------------|
| Choose One<br>Approved<br>Rejected<br>Sent Back                                                                                                    | DE Approvers                                                                                                    |
|                                                                                                    | Complete Review                                                                                                    |

#### Figure 4

## **If Application Can Be Approved**

Institutions must provide information for WVBE required tests,

| WVBE Required Tests                           |  |  |
|-----------------------------------------------|--|--|
| Refer to WVBE Licensure and Testing Directory |  |  |
| Praxis II Content Test                        |  |  |
| No                                            |  |  |

Figure 5

The next section will be used to reflect the endorsement that is being recommended. The list of endorsements and grade levels are based on WVBE Policy 5202 for the available endorsements in West Virginia. If the applicant completed more than one placement, each one must be included to recommend for the license.

| nstitutional Recommendation    |   |             |
|--------------------------------|---|-------------|
| Endorsements Completed         |   |             |
| Endorsement:                   |   |             |
| Choose One                     | ^ |             |
| Choose One                     |   |             |
| Supervisor General Instruction |   |             |
| Principal                      |   |             |
| Superintendent                 |   |             |
| Endorsement ^                  |   | Grade Level |
| No data available in table     |   |             |
|                                |   |             |
|                                |   |             |

#### Figure 6

The supporting document section allows an institution to upload any necessary supporting files to assist the applicant including transcripts.

| Supporting Documents                                                      |                                |
|---------------------------------------------------------------------------|--------------------------------|
| Add New File                                                              |                                |
| Document Type                                                             |                                |
| Select one V                                                              |                                |
| Upload Document                                                           |                                |
| File Size must be less than 5 MB                                          |                                |
| Select files                                                              |                                |
|                                                                           |                                |
| Comments (For Internal Use Only)                                          |                                |
| Internal Comments can be seen by County, Institution, and WVDE Approvers. |                                |
|                                                                           |                                |
|                                                                           |                                |
|                                                                           |                                |
|                                                                           | Save and Close Complete Review |

## If The Application Must Be Rejected

When rejecting an application, the Institution must select one of the rejection reason provided.

| reviewed the disclosure of background inf<br>teacher. I recommend that s/he be grante                                                              | st to the accuracy and truthfulness of the information provided in this application. When necessary, I have included documentation verifying this information. I have<br>formation, and, to the best of my knowledge, the applicant is of good moral character and is physically, mentally, and emotionally qualified to perform the duties of a<br>sd certification. |
|----------------------------------------------------------------------------------------------------|----------------------------------------------------------------------------------------------------|
| This application has been:                                                                                                    |                                                                                                    |
| Rejected                                                                                                    |                                                                                                    |
|                                                                                                    |                                                                                                    |
|                                                                                                    |                                                                                                    |
|                                                                                                    |                                                                                                    |
| ection Reason                                                                                                    |                                                                                                    |
| ection Reason                                                                                                    | t this line. Blaces control your institution for many information                                                                                                    |
| ection Reason<br>hoose One<br>hstitution not providing signature at                                                                                | t this time. Please contact your institution for more information.                                                                                                    |
| fection Reason<br>Theose One<br>Institution not providing signature at<br>mments (For Internal Use Only)                                           | t this time. Please contact your institution for more information.                                                                                                    |
| iection Reason<br>Thoose One<br>nstitution not providing signature at<br>mments (For Internal Use Only)<br>mai Comments can be seen by County, In: | t this time. Please contact your institution for more information.<br>stitution, and WVDE Approvers.                                                                                                    |
| iection Reason<br>Thoose One<br>nstitution not providing signature al<br>mments (For Internal Use Only)<br>mai Comments can be seen by County, In: | t this time. Please contact your institution for more information.<br>stitution, and WVDE Approvers.                                                                                                    |
| ection Reason<br>Choose One<br>Institution not providing signature al<br>mments (For Internal Use Only)<br>mai Comments can be seen by County, In: | t this time. Please contact your institution for more information.<br>stitution, and WVDE Approvers.                                                                                                    |

#### Figure 8

## If The Application Must Be Sent Back

The Institution has the option to send back an application if they feel the applicant has not provided the correct information. Please include a send back reason. The reason should include the reason the application has been sent back and what the applicant must do to resolve the send back.

| Review Application<br>I certify that I have reviewed and can attest to the accuracy and truthfulness of the information provided in this application. When necessary, I have included documentation verifying this information. I have<br>the disclosure of background information, and, to the best of my knowledge, the applicant is of good moral character and is physically, mentally, and emotionally qualified to perform the duties of a teacher.<br>recommend that s/he be granted certification. | reviewed<br>I                           |
|----------------------------------------------------------------------------------------------------|-----------------------------------------|
| Send Back Required - A disclosure requires additional information.<br>The application must be sent back to the applicant to provide the needed information. Sending Back the application will place a hold on the application until the Applicant re<br>the send back.                                                                                                    | isolves                                 |
| This application has been:                                                                                                    |                                         |
| Sent Back                                                                                                    |                                         |
| Send Back Reason                                                                                                    |                                         |
|                                                                                                    |                                         |
|                                                                                                    |                                         |
|                                                                                                    | ana ana ana ana ana ana ana ana ana ana |
| Comments (For Internal Use Only) Internal Comments can be seen by County, Institution, and W/DE Approvers.                                                                                                    |                                         |
|                                                                                                    |                                         |
|                                                                                                    |                                         |
| Complete                                                                                                    | Review                                  |

Figure 9

# **Application Completed**

Clicking the **Complete Review** icon processes the application and automatically notifies the applicant of the status change. You have the ability to follow the approval process by accessing the application using the search functionality.

| Save and Close | Complete Review |
|----------------|-----------------|
|                |                 |

When all pending applications are completed, your dashboard will show you have no pending applications.